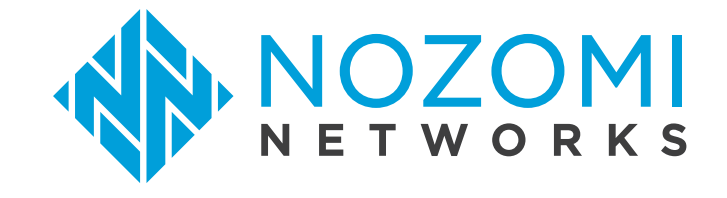

# Nozomi Networks QRadar App User Manual

# **Table of Contents**

| Technical information                         | 3  |
|-----------------------------------------------|----|
| Overview                                      | 5  |
| Header: important information at first glance | 6  |
| In detail                                     | 7  |
| Events                                        | 9  |
| Rules                                         | 10 |
| Assets                                        | 11 |
| Troubleshooting                               | 12 |

## **Technical information**

#### **Product details**

- version: 2.0.0
- release date: Oct 2019

#### Prerequisites

- minimum QRadar version: 7.3.0
- supported browsers: Firefox (verified on 59.0), Chrome (verified on 66.0), Internet Explorer (verified on 11.0)

#### Installation

- 1. download the extension from https://exchange.xforce.ibmcloud.com/hub/
- 2. in QRadar go to the Admin tab
- 3. click on Extensions Management
- **4.** click on Add and upload the zip you downloaded using the extensions management console, overwrite any existing custom properties
- 5. add a new log source as per the screenshot below

|                                         | Log Sources                          |   |
|-----------------------------------------|--------------------------------------|---|
| A Not Secure   https://                 | /console/do/sem/maintainSensorDevice |   |
| Add a log source                        |                                      | 0 |
| Log Source Name                         | Nozomi                               |   |
| Log Source Description                  |                                      |   |
| Log Source Type                         | Nozomi Networks SCADAguardian        |   |
| Protocol Configuration                  | Syslog ¢                             |   |
| Log Source Identifier                   | 1001 000                             |   |
| Enabled                                 |                                      |   |
| Credibility                             | 5 🕈                                  |   |
| Target Event Collector                  | eventcollector0 :: LAB-IBM-Qradar 🖨  |   |
| Coalescing Events                       |                                      |   |
| Incoming Payload Encoding               | UTF-8                                |   |
| Store Event Payload                     |                                      |   |
| Log Source Language                     |                                      |   |
| Log Source Extension                    | Select an Extension                  |   |
| Extension Use Condition                 | Parsing Enhancement \$               |   |
| Please select any groups you would like | this log source to be a member of:   |   |
|                                         |                                      |   |
|                                         |                                      |   |
|                                         |                                      |   |
|                                         | Save Cancel                          |   |

### **Custom properties**

The following screenshot highlights the custom properties that will be added to your Qradar installation.

| Add PEdit C      | Add F Edit 🖺 Copy 🐼 Enable/Disable 🔕 Delete 🛛 nozomi networks scadaguardian 🔍 |                         |                               |            |               |          |                        |         |
|------------------|-------------------------------------------------------------------------------|-------------------------|-------------------------------|------------|---------------|----------|------------------------|---------|
| Property Name    | Туре                                                                          | Property Description    | Log Source Type 💌             | Log Source | Event<br>Name | Category | Expression             | Usernam |
| EventName        | Regex                                                                         | Nozomi Event Name       | Nozomi Networks SCADAguardian | N/A        | N/A           | N/A      | EventName=([^\u0009]+) | admin   |
| Type ID          | Regex                                                                         | Nozomi Type ID          | Nozomi Networks SCADAguardian | N/A        | N/A           | N/A      | N2OS\(\S+)\(\S+)\]     | admin   |
| Application name | Regex                                                                         | Nozomi Application Name | Nozomi Networks SCADAguardian | N/A        | N/A           | N/A      | Protocol=(\S+)         | admin   |
| Event Summary    | Regex                                                                         | Nozomi Event Summary    | Nozomi Networks SCADAguardian | N/A        | N/A           | N/A      | description=(.+)       | admin   |

### **Overview**

Nozomi Networks QRadar App helps you understand when a threat is happening and drill down to the possible causes with a couple clicks. By leveraging the simple user interface you will be able to understand what's going on with a simple glance.

With its live streaming dashboard Nozomi Networks QRadar App shows

- a header at the top (1)
- a pie chart containing events grouped by source (2)
- a pie chart containing events grouped by destination (3)
- events (limited to 5000) coming from Nozomi Networks Guardian, last records will appear at the top (4).

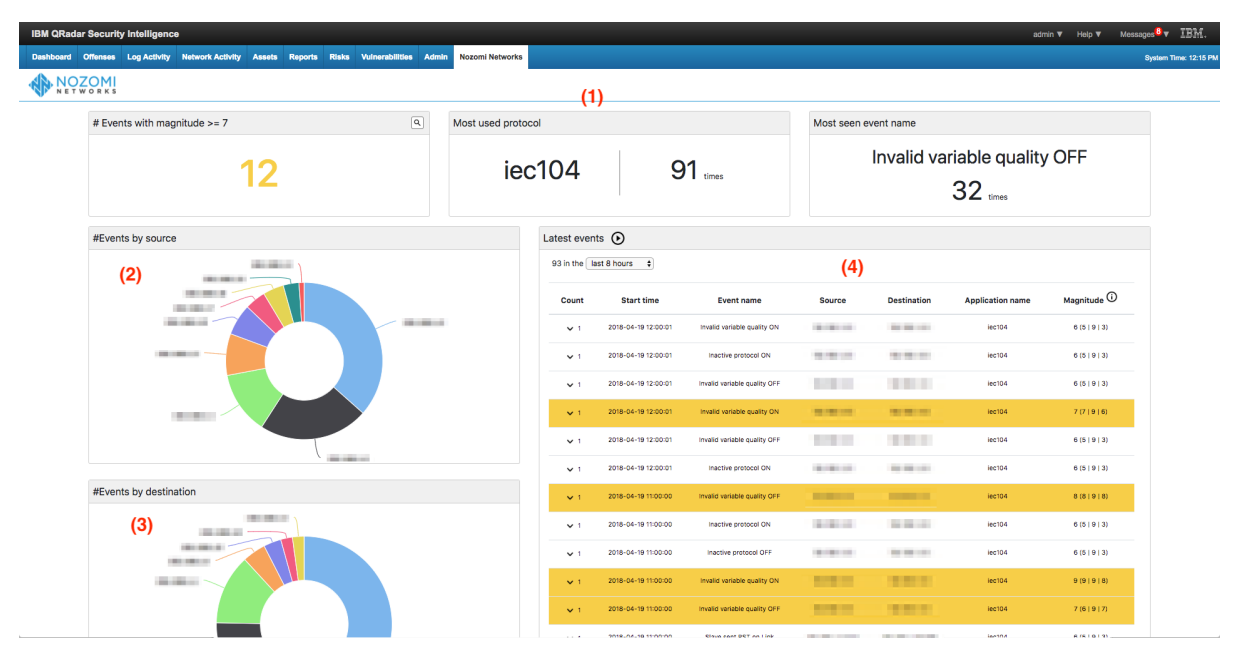

## Header: important information at first glance

We've crafted the header with attention to the details that matter the most, you will be able to spot if there's a peak in a certain protocol usage, or if you are getting lots of troublesome events; here's what you'll find:

- number of events with a magnitude greater or equal than 7
- most used protocol along with the times it was seen
- most seen event name along with the times it was seen

| # Events with magnitude >= 7 | Most used protocol |           | Most seen event name                 |
|------------------------------|--------------------|-----------|--------------------------------------|
| 42 <sub>(1)</sub>            | iec104             | 178 times | Invalid variable quality ON 70 times |

When events with magnitude greater or equal than 7 start appearing, the total (1) will turn to yellow; you can see those events by clicking on the magnifying lens (2).

| # Events with magnitude >= 7 | Q   |
|------------------------------|-----|
| O <sub>(1</sub>              | (2) |

### In detail

These widgets will help you drill down towards the problem.

### Events by source

Events grouped by source IP. Click on a slice to filter events by that IP.

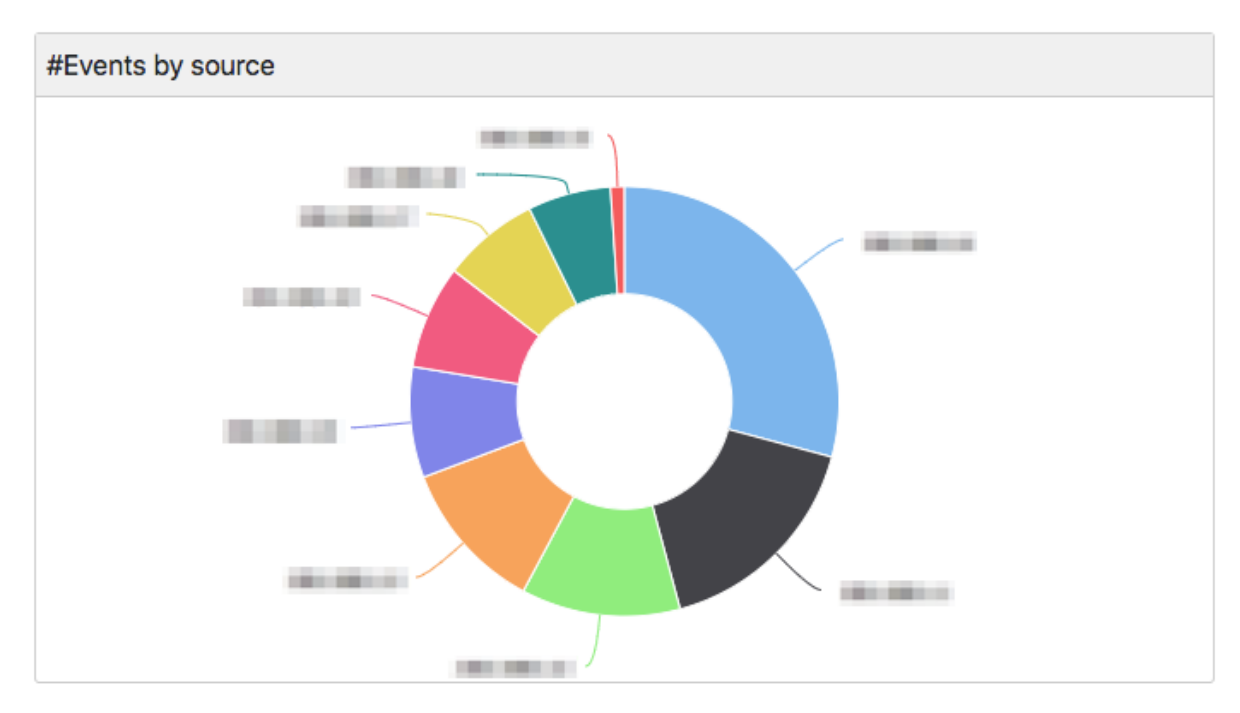

### **Events by destination**

Events grouped by destination IP. Click on a slice to filter events by that IP.

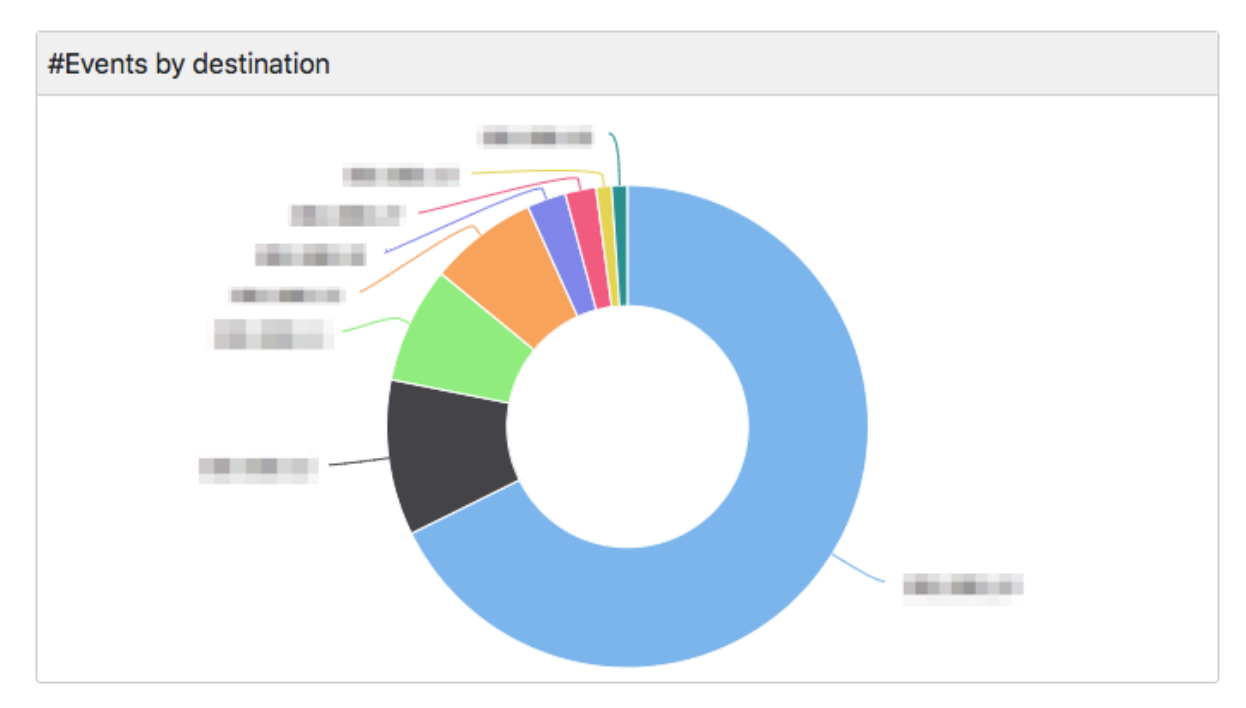

#### **Events list**

These events are filtered to contain just those coming from Nozomi Networks Guardian, last events appear at the top. QRadar assigns to each event a magnitude, you will see it highlighted in yellow (1) if the magnitude is 7 or greater.

We're constantly updating the events coming into QRadar, however you can pause the stream of events by clicking on the pause / unpause button (2), this is particularly useful if you want to have a look at the event summary of the event (4) (click on an event to show it), or just calmly look at the list without it being refreshed. Press the button again to resume the stream. Click on the dropdown list (3) to define the time window for your events.

| Latest even | its 🕑 (2)           |                              |        |             |                  |               |
|-------------|---------------------|------------------------------|--------|-------------|------------------|---------------|
| 192 in the  | last 8 hours \$     |                              |        |             |                  |               |
| Count       | Start time          | Event name                   | Source | Destination | Application name | Magnitude 🛈   |
| v 1         | 2018-04-18 05:00:01 | Inactive protocol OFF        |        |             | iec104           | 6 (5   9   3) |
| (1)<br>× 1  | 2018-04-18 05:00:01 | Inactive protocol ON         | 10.00  |             | iec104           | 7 (7   9   7) |
| <b>^</b> 1  | 2018-04-18 05:00:01 | Invalid variable quality ON  |        |             | iec104           | 6 (5   9   3) |
|             |                     | Event summary:               |        |             |                  |               |
| <b>∨</b> 1  | 2018-04-18 04:47:11 | Invalid variable quality OFF |        |             | iec104           | 6 (5   9   3) |
| <b>∨</b> 1  | 2018-04-18 04:32:56 | Slave sent RST on Link       |        |             | iec104           | 8 (7   9   8) |
| ✔ 1         | 2018-04-18 04:11:46 | Invalid variable quality ON  |        |             | iec104           | 6 (5   9   3) |
| <b>∨</b> 1  | 2018-04-18 03:53:33 | Inactive protocol ON         |        |             | iec104           | 6 (5   9   3) |

Events shown in this list will be limited to 5000

### **Events**

Nozomi QRadar App send to QRadar events that can be alerts, assets or health-logs.

Some alerts events, for example duplicate ARP, are on layer two. It means that the source and destination have only MAC address.

QRadar in this case add as default IP the IP of the log\_source, the Nozomi appliance sending data.

| Event Information         |                                                                     |     |              |                  |                           |              |                 |              |             |  |
|---------------------------|---------------------------------------------------------------------|-----|--------------|------------------|---------------------------|--------------|-----------------|--------------|-------------|--|
| Event Name                | SIGHARP DUP                                                         |     |              |                  |                           |              |                 |              |             |  |
| Low Level Category        | Security Event                                                      |     |              |                  |                           |              |                 |              |             |  |
| Event Description         |                                                                     |     |              |                  |                           |              |                 |              |             |  |
| Magnitude                 |                                                                     | (8) | Relevance    | 10               |                           |              | Severity        | 5            | Credibility |  |
| Username                  | N/A                                                                 |     |              |                  |                           |              |                 |              |             |  |
| Start Time                | Aug 27, 2019, 1:24:19 PM                                            |     | Storage Time | Aug 27, 2019, 1: | 24:19 PM                  |              | Log Source Time | Aug 27, 2019 | 1:24:19 PM  |  |
| Application name (custom) | arp                                                                 |     |              |                  |                           |              |                 |              |             |  |
| Event Summary (custom)    | IP 10.4.0.41 is duplicated by MACs: 24:6e:96:26:b6 , 24:6e:96:26:b6 |     |              |                  |                           |              |                 |              |             |  |
| EventName (custom)        | Duplicate IP                                                        |     |              |                  |                           |              |                 |              |             |  |
| Type ID (custom)          | SIGN:ARP:DUP                                                        |     |              |                  |                           |              |                 |              |             |  |
| UploadRatio (custom)      | N/A                                                                 |     |              |                  |                           |              |                 |              |             |  |
| Domain                    | Default Domain                                                      |     |              |                  |                           |              |                 |              |             |  |
| Source and Destination In | formation                                                           |     |              |                  |                           |              |                 |              |             |  |
| Source IP                 | 10.118.1.230                                                        |     |              |                  | Destination IP            | 10.118.1.230 |                 |              |             |  |
| Source Asset Name         | 10.118.1.230                                                        |     |              |                  | Destination Asset Name    | 10.118.1.230 |                 |              |             |  |
| Source Port               | 0                                                                   |     |              |                  | Destination Port          | 0            |                 |              |             |  |
| Pre NAT Source IP         |                                                                     |     |              |                  | Pre NAT Destination IP    |              |                 |              |             |  |
| Pre NAT Source Port       | 0                                                                   |     |              |                  | Pre NAT Destination Port  | 0            |                 |              |             |  |
| Post NAT Source IP        |                                                                     |     |              |                  | Post NAT Destination IP   |              |                 |              |             |  |
| Post NAT Source Port      | 0                                                                   |     |              |                  | Post NAT Destination Port | 0            |                 |              |             |  |
| Source IPv6               | 00000000 Destination IPv6 0000000                                   |     |              |                  |                           |              |                 |              |             |  |
| Source MAC                | 24 6E 96 26 86                                                      |     |              |                  |                           |              |                 |              |             |  |
|                           |                                                                     |     |              |                  |                           |              |                 |              |             |  |
| Payload Information       |                                                                     |     |              |                  |                           |              |                 |              |             |  |
| Payload Information       |                                                                     |     |              |                  |                           |              |                 |              |             |  |

# **Rules**

Nozomi QRadar App includes a set of rules that trigger offences in case some incident events are received.

| Dula Nama                          | C     | Dula Catagoni | Duda Tura | Frahlad | Deserves | Event/Eleve Count | Ofference Count | Orinin | Constian Data     | Madification Date  |
|------------------------------------|-------|---------------|-----------|---------|----------|-------------------|-----------------|--------|-------------------|--------------------|
| Rule Name -                        | Group | Rule Category | Rule Type | Enabled | Response | Event/Flow Count  | Unense Count    | Ungin  | Creation Date     | woomcation Date    |
| INCIDENT: ANOMALOUS-PACKETS        |       | Custom Rule   | Event     | True    |          | 0                 | 0               | User   | Aug 26, 2019, 1:4 | Jul 31, 2019, 10:2 |
| INCIDENT:BRUTE-FORCE-ATTACK        |       | Custom Rule   | Event     | True    |          | 0                 | 0               | User   | Sep 13, 2019, 2:1 | Jul 31, 2019, 10:2 |
| INCIDENT:ENG-OPERATIONS            |       | Custom Rule   | Event     | True    |          | 0                 | 0               | User   | Sep 13, 2019, 2:3 | Jul 31, 2019, 10:2 |
| INCIDENT:FUNCTION-CODE-SCAN        |       | Custom Rule   | Event     | True    |          | 0                 | 0               | User   | Sep 13, 2019, 2:3 | Jul 31, 2019, 10:2 |
| INCIDENT:ILLEGAL-PARAMETER-SCAN    |       | Custom Rule   | Event     | True    |          | 0                 | 0               | User   | Sep 13, 2019, 2:2 | Jul 31, 2019, 10:2 |
| INCIDENT:INTERNET-NAVIGATION       |       | Custom Rule   | Event     | True    |          | 0                 | 0               | User   | Sep 13, 2019, 1:4 | Jul 31, 2019, 10:2 |
| INCIDENT:NEW-COMMUNICATIONS        |       | Custom Rule   | Event     | True    |          | 0                 | 0               | User   | Sep 13, 2019, 12: | Jul 31, 2019, 10:2 |
| INCIDENT:NEW-NODE                  |       | Custom Rule   | Event     | True    |          | 0                 | 0               | User   | Sep 13, 2019, 2:1 | Jul 31, 2019, 10:2 |
| INCIDENT:PORT-SCAN                 |       | Custom Rule   | Event     | True    |          | 0                 | 0               | User   | Sep 13, 2019, 2:3 | Jul 31, 2019, 10:2 |
| INCIDENT:VARIABLES-FLOW-ANOMALY    |       | Custom Rule   | Event     | True    |          | 0                 | 0               | User   | Sep 13, 2019, 1:4 | Jul 31, 2019, 10:2 |
| INCIDENT: VARIABLES-FLOW-ANOMALY:S |       | Custom Rule   | Event     | True    |          | 0                 | 0               | User   | Sep 13, 2019, 2:3 | Jul 31, 2019, 10:2 |
| INCIDENT:VARIABLES-NEW-VALUES      |       | Custom Rule   | Event     | True    |          | 0                 | 0               | User   | Sep 13, 2019, 2:2 | Jul 31, 2019, 10:2 |
| INCIDENT: VARIABLES-NEW-VARS       |       | Custom Rule   | Event     | True    |          | 0                 | 0               | User   | Sep 13, 2019, 2:3 | Jul 31, 2019, 10:2 |
| INCIDENT:VARIABLES-NEW-VARS:MASTER |       | Custom Rule   | Event     | True    |          | 0                 | 0               | User   | Sep 13, 2019, 2:2 | Jul 31, 2019, 10:2 |
| INCIDENT:VARIABLES-NEW-VARS:SLAVE  |       | Custom Rule   | Event     | True    |          | 0                 | 0               | User   | Sep 13, 2019, 2:4 | Jul 31, 2019, 10:2 |
| INCIDENT:VARIABLES-SCAN            |       | Custom Rule   | Event     | True    |          | 0                 | 0               | User   | Sep 13, 2019, 2:2 | Jul 31, 2019, 10:2 |
| INCIDENT:WEAK-PASSWORDS            |       | Custom Rule   | Event     | True    |          | 0                 | 0               | User   | Sep 13, 2019, 1:4 | Jul 31, 2019, 10:2 |

| Most Severe Offenses                   | •         |
|----------------------------------------|-----------|
| Offense Name                           | Magnitude |
| INCIDENT:VARIABLES-NEW-VARS:MASTER     |           |
| INCIDENT:NEW-COMMUNICATIONS            |           |
| INCIDENT:VARIABLES-FLOW-ANOMALY:MASTER |           |
| INCIDENT:VARIABLES-NEW-VALUES          |           |
| INCIDENT:NEW-NODE                      |           |

### Assets

Nozomi QRadar App inject through asset info events assets object into QRadar environment to improve your asset visibility.

Only from version 19.0.2, N2OS provides assets information to QRadar.

| Assets |              |                   |  |  |  |  |  |  |
|--------|--------------|-------------------|--|--|--|--|--|--|
| ld     | IP Address   | Asset Name        |  |  |  |  |  |  |
| 1001   | 172.20.65.22 | an_asset_name     |  |  |  |  |  |  |
| 1002   | 172.20.64.24 | an_asset_name_new |  |  |  |  |  |  |

## Troubleshooting

If you don't see any data in Nozomi Networks QRadar App make sure you are sending events to QRadar. You might also want to try and set the time window to a more recent value.

After an update of the Nozomi Networks QRadar App could be necessary to re-configure the log-source

To get help from us send an email at support@nozominetworks.com, stating your problem and any detail that could help us solve the issue, please also attach /var/log/qradar.error. There might be also some information in your browser's console, please send that along too making sure all of the error is clearly visible and actionable.